# Documento de Orientaciones pedagógicas N°1

## Santiago, 19 de marzo de 2020

### PLATAFORMA DIGITAL APRENDOLIBRE

La plataforma digital que utilizaremos permite, a través de recursos digitales, tales como guías, ejercicios, videos, material interactivo y preguntas, ayudar a los estudiantes a reforzar y/o profundizar su aprendizaje. Esta herramienta incluye todos los contenidos y habilidades tratados en las asignaturas de Ciencias Naturales, Lenguaje y Comunicación, Matemática e Historia, Geografía y Ciencias Sociales.

"Aprendo Libre" es la página de acceso para

estudiantes de 1°BÁSICO a II°MEDIO.

"Puntaje Nacional" es el sitio de acceso

para 7°BÁSICO a IV°MEDIO.

### ¿CÓMO PUEDO ACCEDER A APRENDO LIBRE?

Para poder utilizar la plataforma, usted debe ingresar a la siguiente dirección web http://www.aprendolibre.cl o bien, a http://www.puntajenacional.cl. O al ícono que su establecimiento educacional incorporó como acceso directo desde su página web. Una vez abierto el portal, este solicita para ingresar su RUT y clave de acceso. Si eres un alumno de 8°Básico podrías ingresar a ambas plataformas.

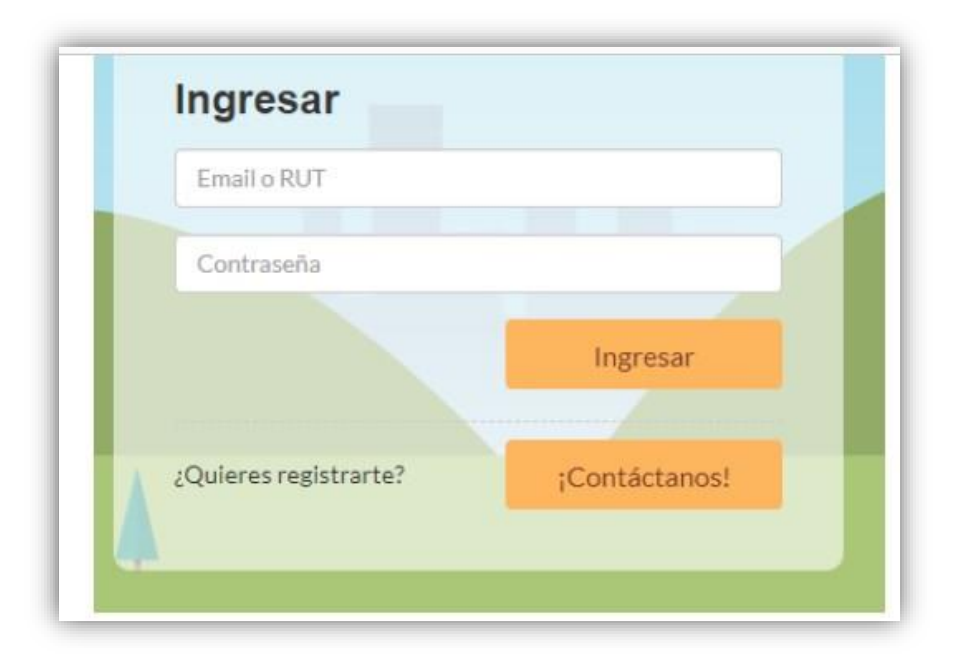

| ¿Eres nuevo<br>y quieres saber más? |
|-------------------------------------|
| Soy<br>Alumno Soy<br>Profesor       |
|                                     |
|                                     |

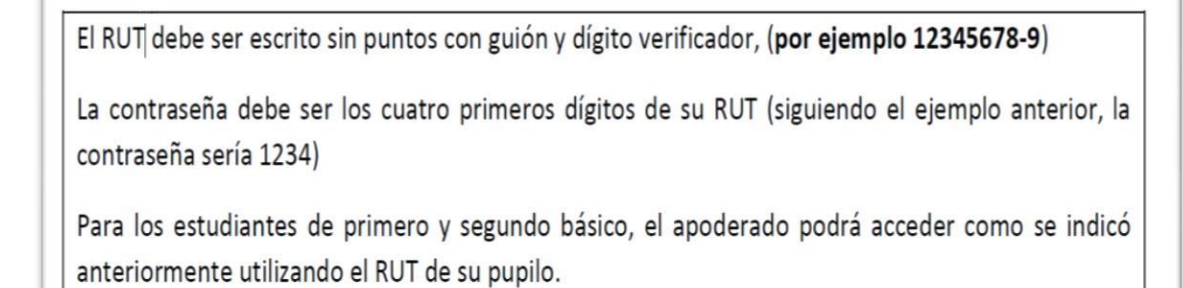

Una vez ingresado en el portal, se presentará la siguiente interfaz gráfica, donde usted podrá acceder a material imprimible o materia online.

| Evaluaciones SIMCE                  | P             | ruebas curi | riculares        |                |    | Bibliote | eca                                             | 0.0       | 🖌 Recu     | ursos interactiv |
|-------------------------------------|---------------|-------------|------------------|----------------|----|----------|-------------------------------------------------|-----------|------------|------------------|
| Bienvenid @                         | 9 3           | 0           | 3                | (88)           | 6  | - C      | 00                                              | 6         | 9          | 39 6             |
| Alonso Javier Acevedo               |               | N           | otificacione     | 5              |    |          | 🚖 Destacados                                    |           |            |                  |
| ⊠alonso<br>acevedo.reyes818@puntaj  | enacional.com | Q Not       | ienes notificaci | ones pendiente | s. |          | Materiales                                      |           |            |                  |
| BVer mi perfil<br>Beditar mis datos |               | _           |                  |                |    | Ver más  | Encuentra guías y cont<br>asignaturas y cursos. | enido edu | icativo pa | ra diferentes    |
|                                     | 2 (7)         |             |                  |                |    |          | <b>‡</b> ≝ Matemática                           |           | 🛛 Leng     | uaje             |
| <b>Noticias</b>                     |               |             |                  |                |    |          | 🔞 Historia                                      |           | 🕸 Cien     | clas             |
| Fechas SIMCE 2019                   | Ver más       |             |                  |                |    |          | 00                                              |           | 7          | 69 6             |
|                                     |               |             |                  |                |    |          |                                                 |           |            |                  |

Luego usted podrá ingresar a la asignatura que desee trabajar. A continuación, se presenta una imagen, destacada en color rojo, donde debe pinchar.

| aprendo<br>libre.cl                 |               |            |                  |                 |     |            |                                                  | A        | -        | Alonso Jav     | vier ( |
|-------------------------------------|---------------|------------|------------------|-----------------|-----|------------|--------------------------------------------------|----------|----------|----------------|--------|
| DEvaluaciones SIMCE                 | Pr            | uebas curi | riculares        |                 |     | D Bibliote | eca                                              | 5.0      | S Rec    | ursos intera   | ctivos |
| Bienvenid @                         | 9 3           | e          | 9                | 639             | 6   | C S        | 00                                               | 6        | 2        |                | ð,     |
| Alonso Javier Acevedo               |               |            | otificacione     | s               |     |            | 🔶 Destacados                                     |          |          |                |        |
| ⊠alonso<br>acevedo.reyes818@puntaj  | enacional.com | A Not      | ienes notificaci | iones pendiente | 25. |            | 🔘 Materiales                                     |          |          |                |        |
| ⊖Ver mi perfil<br>@Editar mis datos |               | -          |                  |                 |     | Ver más    | Encuentra guías y conte<br>asignaturas y cursos. | nido edu | cativo p | ara diferentes |        |
|                                     | 2 67          |            |                  |                 |     | B          | ‡≛ Matemática                                    |          | 🛛 Len;   | guaje          |        |
|                                     |               |            |                  |                 |     |            | 🔞 Historia                                       |          | 🕸 Cier   | nclas          |        |
| Fechas SIMCE 2019                   | Ver más       |            |                  |                 |     | G          | 100 - 100 -                                      |          |          |                |        |
|                                     |               |            |                  |                 |     |            |                                                  |          |          |                |        |

Una vez seleccionada la asignatura, se presenta la siguiente interfaz gráfica:

| 🕲 Evaluaciones SIMCE 🛛 🛞 Pruebas cu                                                                                                    |                                        |                                                            | urriculares   |                       |              | Han Administrar       |                                                        |
|----------------------------------------------------------------------------------------------------|----------------------------------------|------------------------------------------------------------|---------------|-----------------------|--------------|-----------------------|--------------------------------------------------------|
| laterial de apoyo                                                                                                    | para profesionale                      | S Matemática                                               |               |                       |              |                       |                                                        |
| Todos                                                                                                    | Mater                                  | ial para Profesores                                        | 90            | Material para Alumnos |              | Material de Ejercitac | lón                                                    |
| Primero básico                                                                                                    | Segundo básico                         | Tercer básico                                              | Cuarto básico | Quinto básico         | Sexto básico | Séptimo básico        | Octavo Básico                                          |
| and a second second second second second second second second second second second second second second second                                                                                                    | Sugarian and the                       |                                                            |               |                       |              |                       |                                                        |
| 11 Matemática                                                                                                    | Material                               | por eje                                                    |               |                       |              |                       |                                                        |
| <ul> <li>Matemática</li> <li>Lenguaje</li> <li>Historia</li> </ul>                                                                                                    | Material                               | <b>por eje</b><br>os y operaciones                         |               |                       |              |                       | <b>m</b> (36) <b>O</b>                                 |
| <ul> <li>Matemática</li> <li>Lenguaje</li> <li>Historia</li> <li>Ciencias</li> </ul>                                                                                                    | Material<br>Nümere<br>Patrone          | <b>por eje</b><br>os y operaciones<br>es y álgebra         |               |                       |              |                       | m (36) O                                               |
| ## Matemática         Image: A constraint of the second second s | Material<br>Nůmere<br>Patrone<br>Geome | <b>por eje</b><br>os y operaciones<br>es y álgebra<br>tría |               |                       |              |                       | 00 (36) <b>O</b><br>00 (9) <b>O</b><br>00 (7) <b>O</b> |

Seleccione la unidad que desea repasar o profundizar, luego pinche el material disponible a su elección.

| Todos          | 🔂 Material para I  | Profesores                                       | ] Material para Alumnos |              | 🍞 Material de Ejercitac | ión           |
|----------------|--------------------|--------------------------------------------------|-------------------------|--------------|-------------------------|---------------|
| Primero básico | Segundo básico Ter | cer básico Cuarto básico                         | Quinto básico           | Sexto básico | Séptimo básico          | Octavo Básico |
| Matemática     | Material por eje   |                                                  |                         |              |                         |               |
| Lenguaje       |                    |                                                  |                         |              |                         |               |
| 👌 Historia     | Números y ope      | eraciones                                        |                         |              |                         | 🖽 (36) 🖨      |
| 🕸 Ciencias     | Guía 1 -           | Adición y sustracción<br>9 OA 10                 |                         |              |                         | Q Abrir       |
|                | C Guía 1-          | Explicación para el_la profesor_a (1)<br>9 OA 10 |                         |              |                         | Q Abrir       |
|                | Guía 1 -           | Pauta de corrección - Adición y sust             | racción                 |              |                         | Q Abrir       |
|                | Guía 2 -           | Comparación y orden                              |                         |              |                         | Q Abrir       |

Finalmente encontrará el material disponible para su IMPRESIÓN, por ejemplo:

| Njustado                                                                                         | Centrar                                                | Q 1009                                                                                                    |
|--------------------------------------------------------------------------------------------------|--------------------------------------------------------|----------------------------------------------------------------------------------------------------|
| Matemática                                                                                       | ibre.com Matemá                                        | ătica aprend<br>libre.com                                                                                                |
| Juego: reúnete con un/a compañero/a. A<br>tablero con las fichas y el alado. Anota<br>aportecedo | Vidanie a su profesor/a el<br>los ejercicios que vayan | Adición y sustracción                                                                                                    |
|                                                                                                  | Nombre comple                                          | eto:                                                                                                    |
|                                                                                                  | Objetivo:                                              |                                                                                                    |
|                                                                                                  | Demostrar que<br>20 progresivan                        | e comprenden la adición y la sustracción de números del 0 al<br>nente, de 0 a 5, de 6 a 10, de 11 a 20 con dos sumandos. |
| 4                                                                                                |                                                        | Y 4 1                                                                                                    |

#### MATERIAL INTERACTIVO

| Evaluaciones SIMCE                       | P              | ruebas curi | riculares        |                 |    | 🗊 Bibliote | ca                                               | 0.0      | 6 Rec    | ursos interac   | tivo |
|------------------------------------------|----------------|-------------|------------------|-----------------|----|------------|--------------------------------------------------|----------|----------|-----------------|------|
| Bienvenid @                              | b @            | 0           | 0                | 63              | 6  | da.        | 00                                               | 6        |          | (8)             | ð,   |
| Alonso Javier Acevedo                    |                |             | otificacione     | s               |    |            | 🚖 Destacados                                     |          |          |                 |      |
| ⊠alonso<br>acevedo.reyes818@punta        | jenacional.com | A Not       | ienes notificaci | iones pendiente | s. |            | Materiales                                       |          |          |                 | ٦    |
| الله BVer mi perfil<br>Beditar mis datos |                |             |                  |                 |    | Ver más    | Encuentra guías y conte<br>asignaturas y cursos. | nido edu | cativo p | oara diferentes |      |
|                                          |                |             |                  |                 |    |            | ‡# Matemática                                    |          | 🛛 Len    | guaje           | ľ    |
|                                          |                |             |                  |                 |    |            | 🔞 Historia                                       |          | 🕸 Cier   | ncias           |      |
| Fechas SIMCE 2019                        |                |             |                  |                 |    |            | term (199)                                       | -        |          | 013             |      |

Para acceder al material interactivo debe pinchar el Ícono Recursos Interactivos. A continuación, se presenta una imagen, destacada en color rojo, como ejemplo.

| prendo<br>bre.cl                        |              |                    |                 |                |     |            |                                            | A                    | 4 8           | Alonso Javier |
|-----------------------------------------|--------------|--------------------|-----------------|----------------|-----|------------|--------------------------------------------|----------------------|---------------|---------------|
| Evaluaciones SIMCE                      | Pr           | uebas curriculares |                 |                |     | 🗊 Bibliote | 🕉 Recursos interacti                       |                      |               |               |
| Bienvenid @                             |              |                    |                 |                |     |            | © C                                        |                      | 2 8           | 90            |
| Alonso Javier Acevedo                   |              | N                  | otificacione    | s              |     |            | 🚖 Destacado                                | )S                   |               |               |
| ☐alonso<br>acevedo.reyes818@puntajer    | nacional.com | 🗘 Noti             | enes notificaci | iones pendient | 2S. |            | 😰 Material                                 | es                   |               |               |
| leeditar mi perfil<br>Beditar mis datos |              |                    |                 |                |     | Ver más    | Encuentra guías y o<br>asignaturas y curso | contenido edu<br>Is. | cativo para c | liferentes    |
|                                         |              |                    |                 |                |     |            | ‡≝ Matemática                              |                      | 🛛 Lenguaj     | e             |
|                                         |              |                    |                 |                |     |            | 🚯 Historia                                 |                      | 🕷 Ciencia:    | 5             |
| Fechas SIMCE 2019                       | Ver más      |                    |                 |                |     |            | W-U                                        |                      | 7 9           | 9 0           |
|                                         |              |                    |                 |                |     |            |                                            |                      |               |               |

Finalmente, encontrará disponibles una serie de recursos interactivos, al cual podrá acceder pinchando sobre ellos.

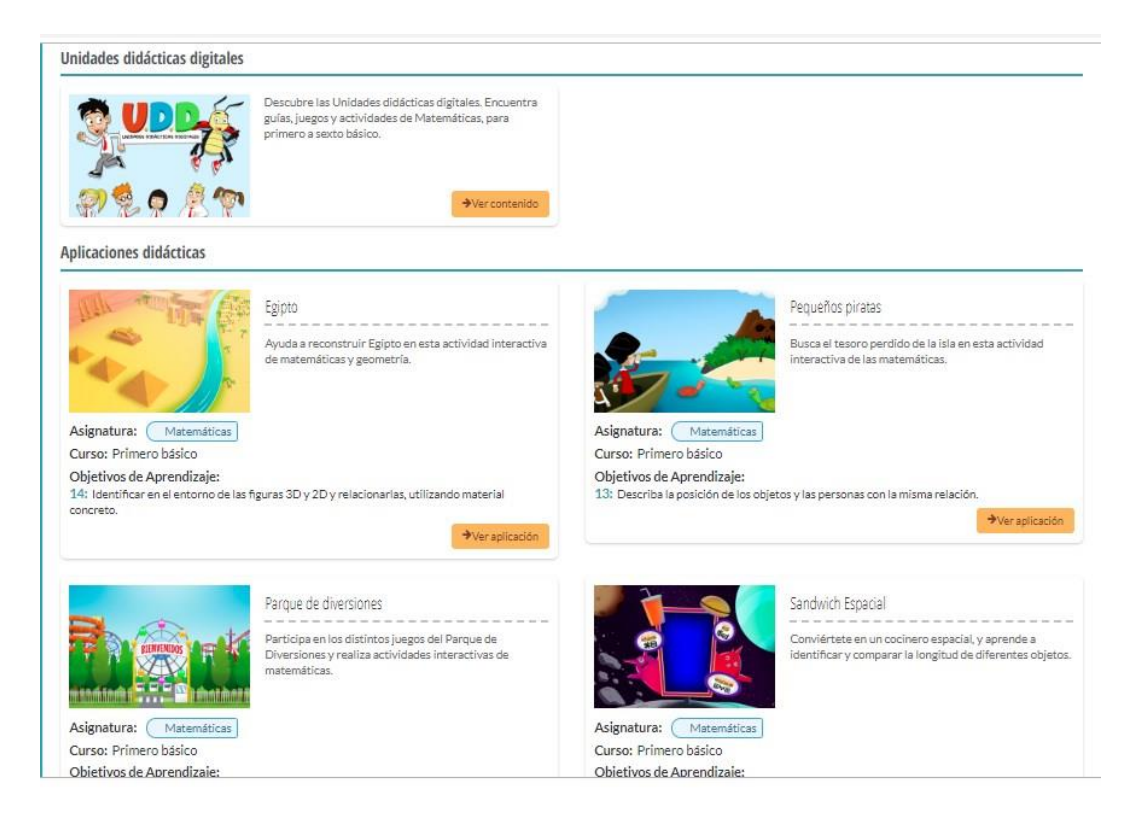

Para finalizar, cada recurso interactivo, ofrecerá diversos juegos según el nivel de enseñanza del contenido que desea repasar o profundizar

Corporación Educacional San Isidoro